## **POSITIVE CHOICES STORY-TELLING COMPETITION**

## How to upload a video to YouTube and make it private

1. Sign into YouTube

Positive Choices

2. Click Upload Button

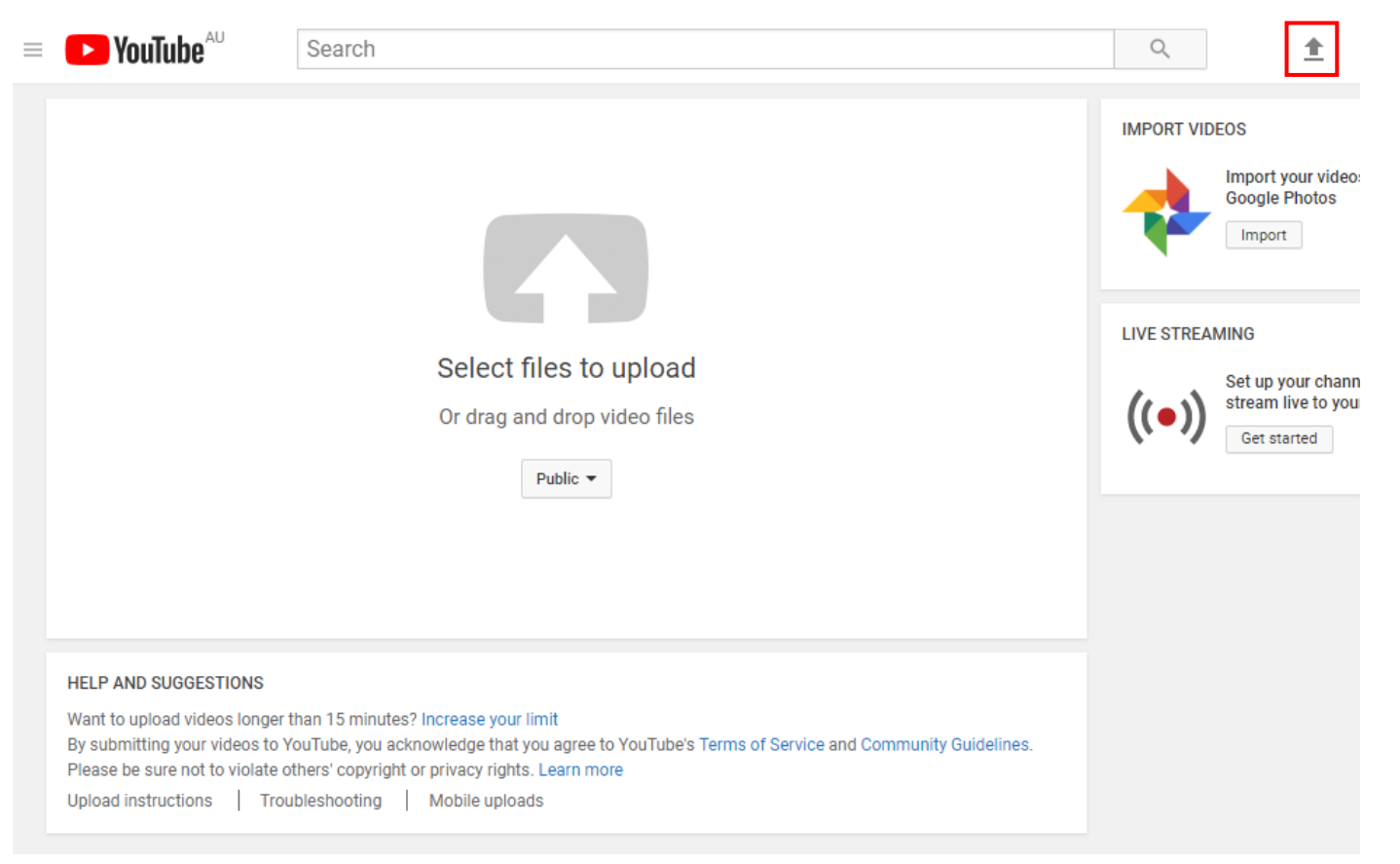

**POSITIVE CHOICES STORY-TELLING COMPETITION** 

Positive Choices

How to upload a video to YouTube and make it private

| 3. Upload your MP4 file |                                                       |                                                                                                    |
|-------------------------|-------------------------------------------------------|----------------------------------------------------------------------------------------------------|
| = 🕨 YouTube             | Search                                                | ् 🛨 📫 🚳                                                                                                    |
|                         | Select files to upload   Or drag and drop video files | IMPORT VIDEOSImport your videos from<br>Google PhotosImportIVE STREAMINGSet up your channel and<br>stream live to your fansGet started |

## **POSITIVE CHOICES STORY-TELLING COMPETITION**

Positive Choices

How to upload a video to YouTube and make it private

| <b>YouTube</b> <sup>AU</sup>                                                                           | Search Q 1                                                                                                    |
|----------------------------------------------------------------------------------------------------|----------------------------------------------------------------------------------------------------|
| ¢                                                                                                    | UPLOADING 37%       About 36 seconds remaining.       X       Done         X       Your video is still uploading. Please keep this page open until it's done.       Some changes are not yet saved.         Basic info       Translations       Monetization       Advanced settings |
| Upload status:<br>Uploading your video.<br>Your video will be live at:<br>https://youtu.be/60ufSDmRj8M | Positive Choices entry       Private <ul> <li>Only you can view</li> <li>Share</li> </ul> Add to playlist                                                                                                    |
|                                                                                                    | Tags (e.g., albert einstein, flying pig, mashup)         VIDEO THUMBNAILS O         Thumbnail selections will appear when the video has finished processing.         Custom thumbnail         Maximum file size is 2 MB.                                                             |
|                                                                                                    | Video Manager + Add more videos                                                                                                    |
|                                                                                                    | 5. Click Done                                                                                                    |

4. Select Private

6. Share the URL on the Positive Choices Story-Telling Competition page